## How to Add a Contact in Webmail

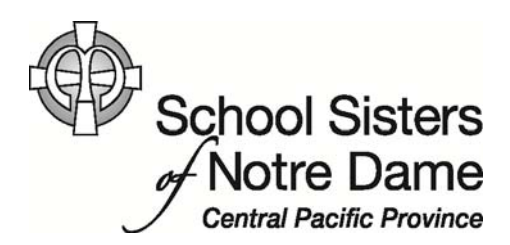

## Abstract

The Contacts folder is your personal e-mail address book and the place to store information (physical mailing address, e-mail address, telephone number, etc.) about family, friends, and others you regularly communicate with outside of our organization. The Contacts folder is your private list, separate from the Global Address List that contains everyone's e-mail address within our organization.

Provided by SSND CP IT Department

| 1. | Select the Contacts option at the |
|----|-----------------------------------|
|    | bottom left of the page.          |

| at the        | IT Help Desk       |  |  |  |  |  |  |
|---------------|--------------------|--|--|--|--|--|--|
| i at the      | 🔁 Inbox            |  |  |  |  |  |  |
|               | 🔯 Drafts           |  |  |  |  |  |  |
|               | 📴 Sent Items       |  |  |  |  |  |  |
|               | Deleted Items      |  |  |  |  |  |  |
|               | 🧓 Junk E-Mail      |  |  |  |  |  |  |
|               | 🔍 Notes            |  |  |  |  |  |  |
|               | 🕨 阿 Search Folders |  |  |  |  |  |  |
|               |                    |  |  |  |  |  |  |
|               |                    |  |  |  |  |  |  |
|               |                    |  |  |  |  |  |  |
|               |                    |  |  |  |  |  |  |
|               |                    |  |  |  |  |  |  |
|               |                    |  |  |  |  |  |  |
| 🖂 Mail        |                    |  |  |  |  |  |  |
|               | Calendar           |  |  |  |  |  |  |
| $\rightarrow$ | Contacts           |  |  |  |  |  |  |
|               | 🟹 Tasks            |  |  |  |  |  |  |
|               | Public Folders     |  |  |  |  |  |  |

Select the arrow just to the right of New and select
 Contact in the pull down menu

## Outlook Web App

| Contacts > 112 Items            |                            |  |  |  |
|---------------------------------|----------------------------|--|--|--|
| Show:                           | New - 🗙 📑 - Vi             |  |  |  |
| ● All                           | Sel Contact tacts          |  |  |  |
| O People                        | 🕵 Group                    |  |  |  |
| () Groups                       | 🔒 Message <mark>946</mark> |  |  |  |
| <ul> <li>My Contacts</li> </ul> | 2-Way, Milwaukee           |  |  |  |
| Sea Contacts                    | 1 (414) 546-2011           |  |  |  |
| Shared Distribution Lists       |                            |  |  |  |

 The Untitled Contact window will appear. You can fill in the details, including first name, last name, phone numbers, e-mail address, and any other information you'd like to include.

| 🧉 Untitled Contact - Internet Explorer                              |               |          |              |      |        |  |
|---------------------------------------------------------------------|---------------|----------|--------------|------|--------|--|
| Attps://www.webmail.ssndcp.org/owa/?ae=Item&a=New&t=IPM.Contact&flc |               |          |              |      |        |  |
| Save and Cl                                                         | ose 🔁 🗙       | 0 🔻      | -            |      |        |  |
| Jump to: P                                                          | rofile Conta  | ct Addre | sses Details |      |        |  |
| Profile                                                             |               |          |              |      | - ^    |  |
|                                                                     | inst a serie  |          | 1            |      |        |  |
|                                                                     | irst name     |          | 1            |      |        |  |
| N                                                                   | 1iddle name   |          |              |      |        |  |
| L                                                                   | ast name      |          |              |      |        |  |
| Fi                                                                  | ile as        |          | Last, First  | *    |        |  |
| JC                                                                  | ob title      |          |              |      |        |  |
|                                                                     | office        |          |              |      |        |  |
|                                                                     | epartment     |          |              |      |        |  |
|                                                                     | epartment     |          |              |      |        |  |
|                                                                     | ompany        |          |              |      |        |  |
| N                                                                   | 1anager       |          |              |      |        |  |
| A                                                                   | ssistant      |          |              |      |        |  |
| Contact                                                             |               |          |              |      |        |  |
| в                                                                   | usiness phone |          |              |      |        |  |
|                                                                     | lomo phono    |          |              |      |        |  |
|                                                                     | ione priorie  |          |              |      |        |  |
|                                                                     | lobile phone  |          |              |      | ~      |  |
| /                                                                   | Accictant 🗸   |          |              | ۹ 10 | 0% 👻 🖉 |  |

4. Click **Save and Close** once you finish filling in the details.

| https://www.ushrs-il    | den ere (ours/2a - Th- | ma Ria - Navy Rit TDA | A Contra |
|-------------------------|------------------------|-----------------------|----------|
| nttps://www.webmail.ssn | dcp.org/owa/?ae=Ite    | mola=INewolt=IPIN     | 1.Contac |
| Save and Close 🔠 🔀      | 0 🔻 - 📲                | •                     |          |
| Jump to: Profile Conta  | act Addresses          | Details               |          |
| Profile                 |                        |                       |          |
|                         | Cont                   | act First Name        |          |
| First name              | Com                    | act inst indiffe      |          |
| Middle name             |                        |                       |          |
| Last name               | Cont                   | act Last Name         |          |
| File as                 | Last,                  | First 💌               |          |
| 1-1-1-1-1-              |                        |                       |          |
| Job title               |                        |                       |          |
| Office                  |                        |                       |          |
| Department              |                        |                       |          |
| Company                 |                        |                       |          |
| Manager                 |                        |                       |          |
| Assistant               |                        |                       |          |
| Assistant               |                        |                       |          |
| Contact                 |                        |                       |          |
| Business phone          |                        |                       |          |
| Home phone              |                        |                       |          |
| Mobile phone            |                        |                       |          |
| Assistant               |                        |                       |          |
| Accistant               |                        |                       | 1009     |

5. The individual will now be listed in the Contacts list.

|                                       |  | - |  |  |  |  |  |  |  |
|---------------------------------------|--|---|--|--|--|--|--|--|--|
| Contact Last Name, Contact First Name |  |   |  |  |  |  |  |  |  |
| newcontact@domain.com                 |  |   |  |  |  |  |  |  |  |
|                                       |  |   |  |  |  |  |  |  |  |

6. You can now e-mail the new contact by clicking their name. Once they are highlighted, click the New Message icon and start your message.

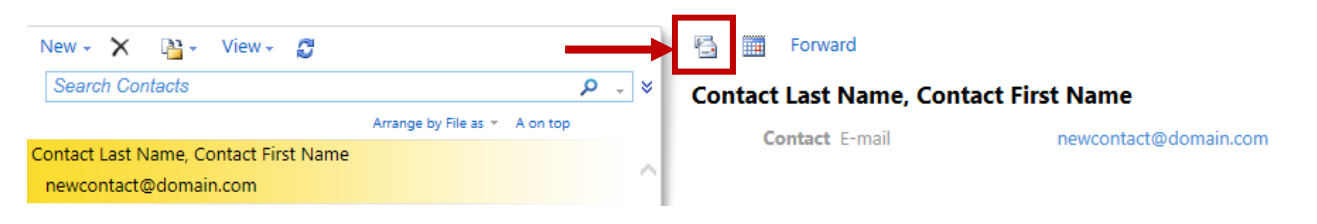